## Handleiding: Inschrijven voor ouderspreekavond

Nadat ouder 1 (de eerste ouder in onze admininstratie) een email heeft ontvangen kan deze zich inschrijven voor de ouderspreekavond. (inloggen voor de ouderspreekavond via de account van ouder 2 of van de leerling is niet mogelijk) De inschrijving staat open tot een bepaalde datum. Na dit moment kunt u zich niet meer

Via de knop "ouderavond" in het Magistermenu kunt u zich inschrijven voor de ouderspreekavond.

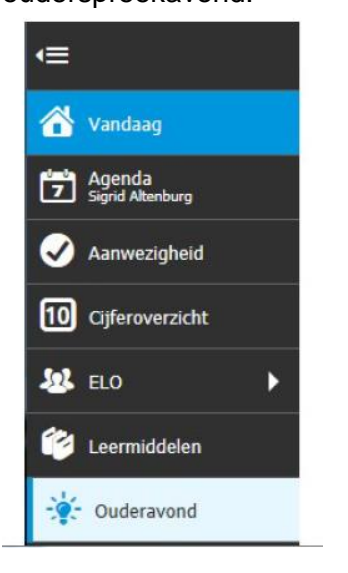

inschrijven.

Vervolgens verschijnt het scherm waarop u op "inschrijven" kunt drukken, om u in te schrijven voor de ouderspreekavond. U kunt u ook "afmelden" voor de ouderspreekavond. Door op "inschrijven" te klikken krijgt u de mogelijkheid om zich in 3 stappen in te schrijven voor een ouderavond. Op het tabblad 'Schoolpersoneel' worden alle betrokken personeelsleden getoond.

Uw keuze geeft u aan door een vinkje te zetten bij het personeelslid.

| Inschrijving ouderave         |                  |              |                                 |                        |  |         | volgende  |  |   |  |  |  |  |
|-------------------------------|------------------|--------------|---------------------------------|------------------------|--|---------|-----------|--|---|--|--|--|--|
| Schoolpersoneel               | Dagdeel S        | iamenvatting | ng                              |                        |  |         |           |  |   |  |  |  |  |
| Guderavond                    |                  | Schoolper    | Schoolpersoneel en gespreksduur |                        |  |         |           |  |   |  |  |  |  |
| 10 mnutengesprekken Onderbouw |                  | Alleen       | betrakken personeel tanen       |                        |  |         |           |  |   |  |  |  |  |
| Beschikbare tijd              |                  | Gesprek      | Kind                            | Vak/rol                |  | Pers    | oneelslid |  |   |  |  |  |  |
| Gesprek                       | 10 minuten (1x)  | ~            | Lam Aaldering                   | verzorging             |  | M. VI   | sser      |  | * |  |  |  |  |
| Maximaal                      | 6x               |              | Lam Aaldering                   | rekenen wiskunde       |  | C.K     | postra    |  |   |  |  |  |  |
| Geselecteerd                  | 1x               |              | Earl Hadering                   | r storig mistando      |  | - Crite | Josefa    |  | _ |  |  |  |  |
| Verdeling                     | Lam Aaldering 1× |              | Lam Aaldering                   | muziek                 |  | E. Ve   | Idstra    |  |   |  |  |  |  |
| Maximaal per kind             | 3×               |              | Lam Aaldering                   | lichamelijke opvoeding |  | M. Er   | ngelsman  |  |   |  |  |  |  |
|                               |                  |              | Lam Aaldering                   | lichamelijke opvoeding |  | E. Ve   | rhouden   |  |   |  |  |  |  |

Door op "volgende" te klikken, verschijnt het tabblad 'Dagdeel', hier kunt u uw voorkeur aangeven voor het dagdeel naar keuze en voor de keuze vroeg of laat.

(wij proberen tijdens het roosteren van de ouderspreekavond zoveel mogelijk rekening te houden met uw voorkeur voor dagdeel en tijdwens, maar wij kunnen u niets garanderen)

| Schoolpersoneel Beschikbaar Voorkeu | Dagd<br>ur Datum<br>do 13-11 | 1eel Tijd<br>1-2014 15:3 | Samenva<br>dstip<br>30 - 21:30 | tting<br>Voorkeursplanning<br>Laat, na 19:00 |  |  |  |  |  |
|-------------------------------------|------------------------------|--------------------------|--------------------------------|----------------------------------------------|--|--|--|--|--|
| Beschikbaar Voorkeu                 | ur Datum<br>do 13-11         | Tijd<br>1-2014 15:3      | <b>dstip</b><br>30 - 21:30     | Voorkeursplanning<br>Laat, na 19:00 🛛 👻      |  |  |  |  |  |
|                                     | do 13-11                     | 1-2014 15:3              | 30 - 21:30                     | Laat, na 19:00 🛛 🗨                           |  |  |  |  |  |
|                                     |                              |                          |                                |                                              |  |  |  |  |  |
|                                     |                              |                          |                                |                                              |  |  |  |  |  |
|                                     |                              |                          |                                |                                              |  |  |  |  |  |
|                                     |                              |                          |                                |                                              |  |  |  |  |  |
|                                     |                              |                          |                                |                                              |  |  |  |  |  |
|                                     |                              |                          |                                |                                              |  |  |  |  |  |
|                                     |                              |                          |                                |                                              |  |  |  |  |  |
|                                     |                              |                          |                                |                                              |  |  |  |  |  |

U dient altijd de beschikbaarheid aan te vinken. Heeft u toch niet geklikt op 'beschikbaar' en vervolgens op 'volgende', dan verschijnt onderstaande melding.

| Vink één of meer d | agdelen aan. |
|--------------------|--------------|
|                    |              |
|                    | 7.6          |

Door op 'volgende' te klikken verschijnt het tabblad 'Samenvatting'. Hier ziet u een samenvatting van de door u gemaakte keuzes.

| Inschrijving ouderavond 3/3                                       |            |                           |                                                | annuleren | vorige | volgende | afmelden | inschrijven |
|-------------------------------------------------------------------|------------|---------------------------|------------------------------------------------|-----------|--------|----------|----------|-------------|
| Schoolpersoneel Dago                                              | deel Samen | watting                   |                                                |           |        |          | 40 - 44  |             |
| Gekozen personeelsleden                                           |            | Gekoz                     | en dagdelen                                    |           |        |          |          |             |
| M. Visser<br>vorzorging,<br>1x Lam Aaidering                      |            | <b>Oudera</b><br>do 13-11 | <b>vonden</b><br>I-2014 van 15:30 - 21:30      |           |        |          |          |             |
| <b>M. Engelsman</b><br>lichamelike opvoeding,<br>1× Lam Aaidering |            | do 13-11<br>laat, na      | e <b>ven data en tijden</b><br>1-2014<br>19:00 |           |        |          |          |             |
| H. Schoon<br>geschiedenis,<br>1× Shaimaa Abbing                   |            |                           |                                                |           |        |          |          |             |
| <b>R. Hoiting</b><br>Engels,<br>1× Shamaa Abbing                  |            |                           |                                                |           |        |          |          |             |
| <b>J. von der Meulen</b><br>Duits,<br>1× Shamaa Abbing            |            |                           |                                                |           |        |          |          |             |

Klik vervolgens rechts bovenin op het tabblad 'inschrijven' en de gemaakte keuze wordt bevestigd.

Magister keert terug naar het overzicht scherm waar een samenvatting wordt getoond.

| Ouderavond overzicht                                 |                                                                                                    | afmelden |  |  |  |  |  |  |  |
|------------------------------------------------------|----------------------------------------------------------------------------------------------------|----------|--|--|--|--|--|--|--|
| 10 minutengesprekken Onderbouw<br>voorkeur opgegeven | 10 minutengesprekken Onderbouw                                                                                                    |          |  |  |  |  |  |  |  |
|                                                      | U heeft de voigende voorkeuren opgegeven:<br>Gekozen dagdelen:<br>- donderdag 13 november 2014 laat, na 19:00<br>Gekozen personeelsleden:<br>- M. Visser, verzorging<br>- M. Engelsman, Ichamelijke opvoeding<br>- H. Schoon, geschiedens<br>- R. Hoiting, Engels<br>- J. van der Meulen, Duits |          |  |  |  |  |  |  |  |

Mocht u uw gemaakte keuze willen wijzigen, dan dient u eerst op afmelden te klikken, daarna kunt u opnieuw inschrijven.

## -----

Er kunnen daarnaast nog een aantal oorzaken zijn, waardoor u niet kunt inschrijven voor de ouderspreekavond:

- Ouders met kinderen die 18 jaar zijn of ouder krijgen standaard geen uitnodiging. Deze leerlingen zijn nl. meerderjarig. Mocht u toch een gesprek willen, dan kan uw zoon/dochter dit persoonlijk aangeven bij onze administratie.
- U krijgt in Magister 6 de melding 'invalid date' bij de ouderavond. U werkt dan in een oude versie van Internet Explorer. Vanaf magister 5.6.33 worden ouders hierop geattendeerd zodra ze via een verouderde browser proberen in te loggen in Magister 6. Advies: Updaten naar een nieuwere versie van de browser.
- alleen de eerst geregistreerde ouder in Magister heeft de optie om in te schrijven voor de ouderspreekavond.

## Bekendmaking ouderavond

Als het rooster is gepubliceerd, zal in het Magistermenu het onderdeel 'Ouderavond' oplichten.

| 🕙 Magister                  |                                                              | 🔉 Shamisa Abbing 🗸 🎒 J.F. Abbing 🏠 🖻 utluggen                                                                                                    |  |  |  |  |  |
|-----------------------------|--------------------------------------------------------------|----------------------------------------------------------------------------------------------------|--|--|--|--|--|
| Ē                           | Duderavond overzicht                                         | ehduken nichtigen streitigen                                                                                                    |  |  |  |  |  |
| 😤 Vandaag                   | 10 minutengesprekken Underbouw<br>afspraak op 13-11 om 19:30 | 10 minutengesprekken Onderbouw                                                                                                    |  |  |  |  |  |
| Ž Agenda<br>Z Shamaa Abbing |                                                              | Voor de ouderavond 10 minutengesprekken Onderbouw, wordt u verwacht op locate Magister College Leeuwarden<br>(Sint Jacobsstvaat 26 LEEUWARDEN)                                                                                                |  |  |  |  |  |
| 🧭 Aanwezigheid              |                                                              | U wordt verwacht bij:<br>- M. Visser op donderdag 13 november 2014 van 19:30 - 19:40 in lokaal L36<br>- M. Engekamen op donderdag 13 november 2014 van 19:00 - 19:10 in lokaal L35                                                            |  |  |  |  |  |
| 10 Cijferoverzicht          |                                                              | - H. Schoon oo danderdag 13 november 2014 van 19:20 - 19:30 in lokaal L35<br>- R. Hotting oo danderdag 13 november 2014 van 19:20 - 19:20 in lokaal L35<br>- J. van der Heulen op donderdag J.3 november 2014 van 19:40 - 19:50 in lokaal L35 |  |  |  |  |  |
| £24 BLO ►                   |                                                              |                                                                                                    |  |  |  |  |  |
| 🍄 Leermiddelen              |                                                              |                                                                                                    |  |  |  |  |  |
| - Ouderawond                |                                                              |                                                                                                    |  |  |  |  |  |
|                             |                                                              |                                                                                                    |  |  |  |  |  |
|                             |                                                              |                                                                                                    |  |  |  |  |  |

U heeft de mogelijkheid om een afdruk te maken van het ouderavondschema door op de knop 'Afdrukken' te klikken.